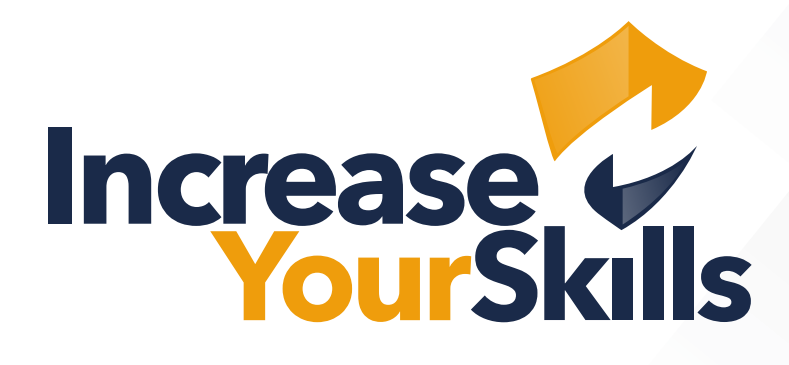

ANLEITUNG: ZERTIFIKATSERSTELLUNG WINDOWS AD

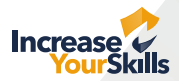

### Ziel:

Erstellung und Signatur eines Zertifikats in einer Windows-AD-Umgebung für einen Webserver.

### Schritt 1

Zunächst kann, wenn die Zertifizierungsstelle nicht bekannt ist, die Applikation **"Zertifizierungsstelle"** gestartet werden:

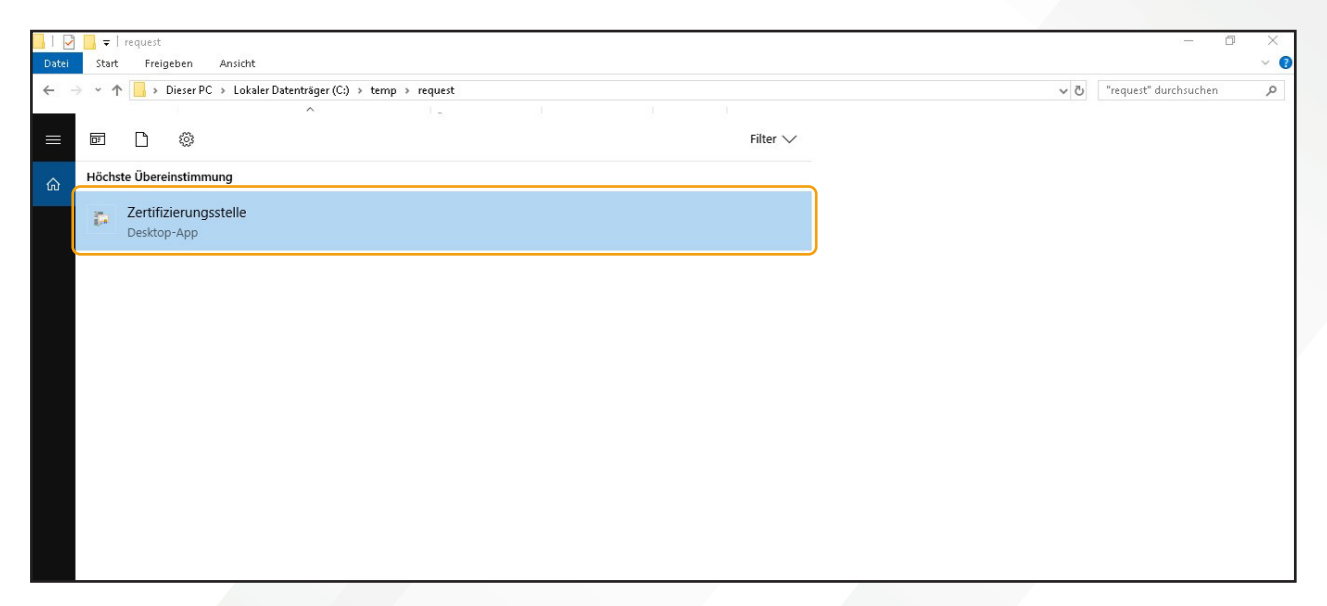

### Schritt 2

Anschließend ist die Zertifizierungsstelle zu sehen, hier EKGLab-SVR-02-CA:

| certsrv - [Zertifizierungsstelle (Lok<br>Datei Aktion Ansicht ?                                                                                                    | s[)] |                                       | - | ٥ | × |
|----------------------------------------------------------------------------------------------------|------|---------------------------------------|---|---|---|
| (* * ) 🗟 🛛 🕨 🖿                                                                                                    |      |                                       |   |   |   |
| <ul> <li>Tertifizierungistelle (Loka)</li> <li>Zertifizierungistelle (Loka)</li> <li>Esperitz Zertifikate</li> <li>Ausgertellte Zertifikate</li> <li>Ausstehende Anforderung</li> <li>Feligischlagene Anforder</li> <li>Zertifikatvorlagen</li> </ul> | Name | Beschreibung<br>Zertifizierungsstelle |   |   |   |
|                                                                                                    |      |                                       |   |   |   |

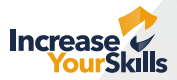

### Schritt 3

Dann muss das Konsolen-Snap-In **"Zertifikate"** in der Microsoft Management Console ausgewählt werden und dort unter **"Eigene Zertifikate → Zertifikate → Alle Aufgaben → Erweiterte Vorgänge → Benutzerdefinierte** Anforderung erstellen..." gewählt werden:

| Konsolenstamm                                                                                                    | Ausgestell      | lt für                           | Ausgestellt von             | Ablaufdatum                     | Beabsichtigte Zwec | Anzeigename     | Status | Aktionen         |   |
|----------------------------------------------------------------------------------------------------|-----------------|----------------------------------|-----------------------------|---------------------------------|--------------------|-----------------|--------|------------------|---|
| <ul> <li>Zertifikate (Lokaler Computer)</li> <li>Eigene Zertifikate</li> </ul>                                                                                                    | EKGLab          | -SVR-02-CA                       | EKGLab-SVR-02-CA            | 24.01.2028                      | <alle></alle>      | <keine></keine> |        | Zertifikate      | - |
| <ul> <li>Zertifica</li> <li>Vertrauenty</li> <li>Organisatic</li> <li>Ansisht</li> </ul>                                                                                                    | n >             | Neues Zertifikat and Importieren | EKOLob SVR 02-CA<br>fordern | 24.01.2028                      | «Alle»             | <keine></keine> |        | Weitere Aktionen | , |
| > Zwischenze Neues Fenst                                                                                                    | er hier öffnen  | Enweiterte Vorgänge              | e >                         | Benutzerdefinierte Anforderun   | g erstellen        |                 |        |                  |   |
| > Nicht vertra Neue Aufga                                                                                                    | enblockansicht  |                                  |                             | Registrierungsrichtlinien verwa | lten               |                 |        |                  |   |
| > 20 Drittanbietx<br>> 20 Vertrauenav Aktualisierer<br>> 20 Clientauthe Liste exporti                                                                                                    | ren             |                                  |                             |                                 |                    |                 |        |                  |   |
| > Stammelen<br>> Stamme te: Hilfe                                                                                                    |                 |                                  |                             |                                 |                    |                 |        |                  |   |
| <ul> <li>Remoted bittage</li> <li>Zertöfikaregistnerungsanfordu</li> <li>Smartcard vertrauenswürdige</li> <li>Vertrauenswürdige Geräte</li> <li>Webhosting</li> <li>Windows Live ID Token Issuer</li> <li>Zertöfikatvorlagen</li> <li>Zertöfizierungsstelle (Lokal)</li> </ul> | rungen<br>Kämme |                                  |                             |                                 |                    |                 |        |                  |   |

#### Schritt 4

Anschließend muss dem Assistenten gefolgt werden:

| 🗢 🔿 🙍 💼 🛍 🔯 👘                                                                                                    |                                                                                                    |                                                                                                    |                                                                                                    |                                                                                                    |                                                                   |        |                                            |     |
|----------------------------------------------------------------------------------------------------|----------------------------------------------------------------------------------------------------|----------------------------------------------------------------------------------------------------|----------------------------------------------------------------------------------------------------|----------------------------------------------------------------------------------------------------|-------------------------------------------------------------------|--------|--------------------------------------------|-----|
| Konsienstamm  Eigene Zertifikate  Eigene Zertifikate  Certifikate  Ce | Ausgestellt für<br>LEKSLab-SVR-02-CA<br>LEKSLab ore m cn<br>Vorbereitu<br>Beachten Sie<br>Anschluss von<br>Stellen Sie verfügen (<br>kann. | Ausgestellt von<br>EKGLSb-SVR-02-CA<br>EKGLSb-SVR-02-CA<br>EKGLSb-SVR-02-CA<br>EKGLSb-SVR-02-CA<br>EKGLSb-SVR-02-CA<br>Ing<br>Jagende Schritte, wenn Sie Zertifik<br>Unahtlosnetzwerken, Schutz des J<br>ogener Aufgaben sind.<br>Anforderung eins Zertifikats Fol-<br>ist mit dem Netzwerk verbunden<br>ber Anmeldeinformationen, mit o | Ablaufdatum<br>24.01.2028<br>34.01.2028<br>34.01.2020<br>ate installieren, die digital<br>nhalts, Einrichten der Iden<br>iendes sicher:<br>enen Ihr Recht, das Zertifi | Beabsichtigte Zwec<br>cAlle><br>Alle><br>Alle><br>e Anmeldeinformationer<br>titst, und Ausführen and<br>kat zu erhalten, überprüf | Anzeigename<br>(Keine )<br>//wiewa<br>wiewa<br>twerden<br>brechen | Status | Aktionen<br>Zerbfikate<br>Weitere Aktionen | • • |

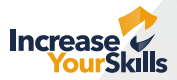

### Schritt 5

Im nächsten Schritt sollte "Active-Directory-Registrierungsrichtlinie" gewählt werden, wenn vorhanden, sonst "Den Vorgang ohne Registrierungsrichtlinie fortsetzen":

| <ul> <li>Konsolenstamm</li> <li>Zertifikate (Lokaler Computer)</li> <li>Eigene Zertifikate</li> </ul>                                                                                                    | Ausgestellt für                                                                                                    | Ausgestellt von<br>EKIGLab-SVR-02-CA                                                                                                    | Ablaufdatum<br>24.01.2028<br>24.01.2029                                            | Beabsichtigte Zwec                                                              | Anzeigename<br><keine></keine>   | Status | Aktionen<br>Zertifikate | • |
|----------------------------------------------------------------------------------------------------|----------------------------------------------------------------------------------------------------|----------------------------------------------------------------------------------------------------|------------------------------------------------------------------------------------|---------------------------------------------------------------------------------|----------------------------------|--------|-------------------------|---|
| Zertifikäte     Organisationzvertrauen     Organisationzvertrauen     Zvischenzertifizierungsstellen     Zvischenzertifizierungsstellen     Vertrauenzwürdig ersonen     Organisationzvertrauenzurfür     Organisationzvertrausenzurfür     Organisationzvertrausenzurfür     Organisationzvertrausenzurfür     Organisationzvertrausenzurfür     Stamme testen     Remotedesktop     Zertifikatregistrierungsanforderungen     Werbusenzwürdig erste     Werbusenzwürdig erste     Werbusenzwürdig erste     Werbusenzwürdig erste     Werbusenzwürdig erste     Werbusenzwürdig erste     Werbusenzwürdig (Lokal) | Zertifikatregi<br>Zertifika<br>Mrthilfe d<br>Zertifika<br>Konfigurie<br>Vom Adm<br>Active D<br>Von Inner<br>Benutzer<br>Den Von | strierung<br>r Zertifikatregistrierungsrichtlinie aus<br>r Zertifikatregistrierungsrichtlinie kö<br>ohlgen registriert werden. Die Zertifi<br>t.<br>inistrator konfiguriert<br>inistrator konfiguriert<br>definierte Anforderung<br>gang ohne Registrierungsrichtlinie fo | wählen<br>nnen Zertifikate basierend<br>isatregistrierungsrichtlinie i<br>rtsetzen | - [<br>auf vordefinierten<br>st möglicherweise bereit:<br>Neue hin<br>Weiter Ab | a für Sie<br>vurfügen<br>brechen |        | Weitere Aktionen        | , |

#### Schritt 6

Im nächsten Schritt wird die Standard-Vorlage "Webserver" ausgewählt:

| 🖀 Datei Aktion Ansicht Favoriten Fenster ?                                    |                         |                                               |                           |                          |                 |        |                  | - 8 × |
|-------------------------------------------------------------------------------|-------------------------|-----------------------------------------------|---------------------------|--------------------------|-----------------|--------|------------------|-------|
| 🗢 🔿 📶 📋 🗟 🕞 📓 📷                                                               |                         |                                               |                           |                          |                 |        |                  |       |
| Konsolenstamm                                                                 | Ausgestellt für         | Ausgestellt von                               | Ablaufdatum               | Beabsichtigte Zwec       | Anzeigename     | Status | Aktionen         |       |
| <ul> <li>Zertifikate (Lokaler Computer)</li> </ul>                            | EKGLab-SVR-02-CA        | EKGLab-SVR-02-CA                              | 24.01.2028                | <alle></alle>            | <keine></keine> |        | Zertifikate      |       |
| Zertifikate                                                                   | EKGLab SHE M CA         | ENGLAR GID AD CA                              | 24 M 2020                 | - [                      | Wainas X        |        | Weitere Aktionen | •     |
| > 2 Vertrauenswürdige Stammzertifizierungsstelle                              |                         |                                               |                           |                          |                 |        |                  |       |
| > Organisationsvertrauen                                                      | Zertifikatregistrierung |                                               |                           |                          |                 |        |                  |       |
| > Zwischenzerünzlerungsstellen                                                |                         |                                               |                           |                          |                 |        |                  |       |
| Nicht vertrauen swürdige Zertifikate                                          | Benutzerdefini          | erte Anforderung                              |                           |                          |                 |        |                  |       |
| > Drittanbieter-Stammzertifizierungsstellen                                   |                         |                                               |                           |                          |                 |        |                  |       |
| > 🔛 Vertrauenswürdige Personen                                                | Wählen Sie aus der      | folgenden Liste eine Option au                | is, und konfigurieren Sie | die Zertifikatoptionen n | ach             |        |                  |       |
| > 🛄 Clientauthentifizierungsaussteller                                        | Bedarf.                 |                                               |                           |                          |                 |        |                  |       |
| > 🛄 Stammelemente der Vorabversion                                            |                         |                                               |                           |                          |                 |        |                  |       |
| > Stämme testen                                                               | Vorlage:                | Arbeitsstationsauthe                          | ntifizierung              |                          | ~               |        |                  |       |
| > Remotedesktop                                                               |                         | Arbeitsstationsauthe                          | ntifizierung              |                          |                 |        |                  |       |
| Zertifikätregistrierungsanforderungen     Smartcard vertrauen pwürdige Stämme | Anfordeninger           | Computer                                      |                           |                          |                 |        |                  |       |
| Vertrauen swürdige Geräte                                                     | Antorderungsr           | Domänencontroller                             |                           |                          |                 |        |                  |       |
| > Webhosting                                                                  |                         | Domänencontrollera                            | uthentifizierung          |                          |                 |        |                  |       |
| > 🔛 Windows Live ID Token Issuer                                              | Hinweis: Die Schlü      | sselarchix IPSec                              | omputery                  |                          |                 |        |                  |       |
| > 🛃 Zertifikatvorlagen                                                        | Zertifikatanforder      | ang basier IPsec (Offlineanforde              | rung)                     |                          |                 |        |                  |       |
| > 🙀 Zertifizierungsstelle (Lokal)                                             | ist).                   | Kerberos-Authentifiz                          | ierung                    |                          |                 |        |                  |       |
|                                                                               |                         | RAS- und IAS-Server                           | ur                        |                          |                 |        |                  |       |
|                                                                               |                         | Router (Offlineanfor                          | derung)                   |                          |                 |        |                  |       |
|                                                                               |                         | Stammzertifizierung:<br>Übergreifende Zertifi | stelle                    |                          |                 |        |                  |       |
|                                                                               |                         | Untergeordnete Zert                           | fizierungsstelle          |                          |                 |        |                  |       |
|                                                                               |                         | Verzeichnis-E-Mail-F                          | eplikation                |                          | en              |        |                  |       |
|                                                                               |                         | Webserver 1 Jahr                              |                           |                          |                 |        |                  |       |
|                                                                               |                         | Webserver test                                |                           |                          |                 |        |                  |       |
|                                                                               |                         | Zertifizierungsstellen                        | austausch                 |                          |                 |        |                  |       |
|                                                                               |                         |                                               |                           |                          |                 |        |                  |       |
|                                                                               |                         |                                               |                           |                          |                 |        |                  |       |
| < >                                                                           | <                       |                                               |                           |                          |                 | >      |                  |       |
|                                                                               |                         |                                               |                           |                          |                 |        |                  |       |

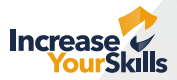

### Schritt 7

Daraufhin muss unter "Alternativer Name" der DNS-Name des Servers bzw. die IP-Adresse angegeben werden:

| Prostycene run                                                                                            | Ausgestellt von                                                                             | Ablaufdatum                                                                                                    | Beabsichtigte Zwec                                                                                                    | Anzeigename                                                                                                    | Status                                                                                                    | Aktionen                                                                                                    |                                                                                                    |
|----------------------------------------------------------------------------------------------------|---------------------------------------------------------------------------------------------|----------------------------------------------------------------------------------------------------|----------------------------------------------------------------------------------------------------|----------------------------------------------------------------------------------------------------|----------------------------------------------------------------------------------------------------|----------------------------------------------------------------------------------------------------|----------------------------------------------------------------------------------------------------|
| EKGLab-SVR-02-C/                                                                                          | A EKGLab-SVR-02-CA                                                                          | 24.01.2028                                                                                                    | <alle></alle>                                                                                                    | <keine></keine>                                                                                                    |                                                                                                    | Zertifikate                                                                                                    |                                                                                                    |
| EKGLab-SVD_MD_C                                                                                           | A EVGL 36.500.02.CA                                                                         | 24.01.2029                                                                                                    | Alles                                                                                                    | Noines                                                                                                    |                                                                                                    | Million Alations                                                                                                    |                                                                                                    |
| Zeptication<br>EKGLab-SVR-02-C/<br>EKGLab-SVR-02-C/<br>EKGLab-SVR-02-C/<br>Zetrif<br>Zetrif<br>Sie<br>Sie | Ausgetent von<br>Ausgetent von<br>EVRLab-QVE.02-CA<br>EVRLab-QVE.02-CA<br>ikatregistrierung | Abilufbasum<br>24.01.2028<br>24.01.2028<br>24.01.2028<br>24.01.2028<br>24.01.2028<br>sint der Benutzer oder Computer,<br>abionen über die zulässigen Akras ei<br>in einem Zerbfikät verwendet we<br>Benutzer oder Computer<br>Hinzufügen ><br>< Entfernen<br>Chaese<br>20.045<br>servern<br>servern                                                                                                    | Besbischtigte Zwec<br>cAlles<br>rAlls<br>rAlls<br>für den das Zertifikkt<br>gstellernarnen und<br>erden dürfen.<br>ebserver<br>cAG<br>dürfen.<br>ver<br>ebserver<br>rAG<br>stellernarnen und<br>erden dürfen.                                                                                                    | Anzeigename<br>dicines<br>dicines | Status                                                                                                    | Kkuonen<br>Zertriikate<br>Weitere Aktionen                                                                                                    |                                                                                                    |
| <                                                                                                    |                                                                                             | Hinzufügen > 192166                                                                                                    | sbrechen Übernehmen                                                                                                    | rechen                                                                                                    | >                                                                                                    |                                                                                                    |                                                                                                    |
|                                                                                                    | EKOLab-SVR-02-C.                                                                            | Certifikateigenschaften  Certifikateigenschaften  Certifikateigenschaften  Kick  Certifikateigenschaften  Kick  Certifikate | EXSLab-SVR-02-CA EXSLab-SVR-02-CA 24.01.2028 EXSLab-SVR-02-CA EXSLab-SVR-02-CA 24.01.2028 EXSLab-SVR-02-CA EXSLab-SVR-02-CA 24.01.2028 EXSLab-SVR-02-CA 24.01.2028 E | C     EKGLab-SR-02-CA     EKGLab-SR-02-CA     24.01.2028 <alle>       EKGLab-SR-02-CA     EVGLab-SR-02-CA     24.01.2028     <alle>       Zetrifikatergistrierung    </alle></alle>                                                                                                    | Center Construction of the second second se | Certofikationseinheit  Fyp:  Poddesse (vd)  Vert  Hinzufügen >  Poddesse (vd)  Vert  Ken  CK  Abbrechen  Ubernehmen  Vert  CK  Abbrechen  Ubernehmen  Vert  CK  Abbrechen  Ubernehmen  Vert  CK  Abbrechen  Ubernehmen  Vert  CK  Abbrechen  Ubernehmen  Vert  CK  Abbrechen  Vert  CK  Abbrechen  Vert  CK  CK  Abbrechen  Vert  CK  CK  Abbrechen  Vert  CK  CK  Abbrechen  Vert  CK  CK  CK  CK  CK  C  CK  C  CK  C  C | <ul> <li>ENGLAD-SMR-02-CA</li> <li>ENGLAD-SMR-02-CA</li> <li>Englad-Smr-02-CA</li> <li>Englad-Smr-02-CA</li></ul> |

### Schritt 8

Im nächsten Schritt wird die Standard-Vorlage "Webserver" ausgewählt:

| Datel Aktion Ansicht Favoriten Fenster :                                                                                                    |                                                   |                                                                            |                   |             |                       |                                       |        |                  | = 0' X |
|----------------------------------------------------------------------------------------------------|---------------------------------------------------|----------------------------------------------------------------------------|-------------------|-------------|-----------------------|---------------------------------------|--------|------------------|--------|
| 💠 🔶 🙍 💼 🗈 🔒 🖬 📷                                                                                                    |                                                   |                                                                            |                   |             |                       |                                       |        |                  |        |
| Consolenstamm                                                                                                    | Ausgestellt für                                   |                                                                            | Ausgestellt von   | Ablaufdatum | Beabsichtigte Zwec    | Anzeigename                           | Status | Aktionen         |        |
| <ul> <li>Zertifikate (Lokaler Computer)</li> <li>Einana Zastifikata</li> </ul>                                                                                                    | EKGLab-SVR-02-CA                                  |                                                                            | EKGLab-SVR-02-CA  | 24.01.2028  | <alle></alle>         | <keine></keine>                       |        | Zertifikate      | -      |
| <ul> <li>Eigen Zertifikate</li> <li>Vertrauenswördige Stammzertifizierungsstelle</li> <li>Organisationsvertrauen</li> <li>Organisationsvertrauen</li> <li>Vertrauenswördige Herauggeber</li> <li>Nicht vertrauensvärdige Zertifikate</li> <li>Orittanbieter-Stammzertifizierungsstellen</li> <li>Vertrauenswördige Zertifikate</li> <li>Orittanbieter-Stammzertifizierungsstellen</li> <li>Orittanbieter-Stammzertifizierungsstellen</li> <li>Stamme testen</li> <li>Stammetemente der Vorabversion</li> <li>Stammetesten</li> <li>Stammetesten</li> <li>Vertrauenswördige Stämme</li> <li>Vertrauenswördige Stämme</li> <li>Vertrauenswördige Stämme</li> <li>Vertrauenswördige Stämme</li> <li>Stertifikate</li> <li>Stammetestelle (Lokal)</li> </ul> | EKSLab COUR.D.C.A<br>Zertifi<br>Zer<br>Kic<br>Sie | Zertifikatei<br>Anzeigen<br>Zertifikat<br>Anzeigen<br>Webserv<br>Beschreit | Exclusion Support | 24 Att 3AD2 | nd Verwendung eines   | kiicken<br>f.<br>ails a<br>sen<br>ten |        | Weitere Aktionen | ,      |
|                                                                                                    |                                                   |                                                                            |                   | OK ADD      | reuren   [ubernehmen] |                                       | ,      |                  |        |

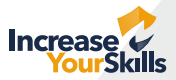

### Schritt 9

Unter "Privater Schlüssel" muss die Option "Privaten Schlüssel exportierbar machen" gewählt werden:

| Konsolenstamm                                                                                                    | Ausgestellt für                                                                                              | Ausgestellt von                                                                                                    | Ablaufdatum Beabsichtigte Zwec                                                                                                    | Anzeigename                                                  | Status | Aktionen                        |   |
|----------------------------------------------------------------------------------------------------|----------------------------------------------------------------------------------------------------|----------------------------------------------------------------------------------------------------|----------------------------------------------------------------------------------------------------|--------------------------------------------------------------|--------|---------------------------------|---|
| <ul> <li>Zertifikate (Lokaler Computer)</li> </ul>                                                                                                    | EKGLab-SVR-02-CA                                                                                             | EKGLab-SVR-02-CA                                                                                                    | 24.01.2028 <alle></alle>                                                                                                    | <keine></keine>                                              |        | Zertifikate                     |   |
| Vertrauenswindige Personalier     Vertrauenswindige Stammzertifizierungssteller     Vertrauenswindige Stammzertifizierungsstellen     Vertrauenswindige Herausgeber     Wertrauenswindige Herausgeber     Wittauenswindige Personen     Vertrauenswindige Personen     Vertrauenswindige Personen     Vertrauenswindige Personen     Stammelemente der Vorsbversion     Stamme teiten     Remotedesktop     Zenfikategistrierungsanforderungen | Aurgestellt tur<br>Gelfstüb-SvR-02-CA<br>Gelfstüb-AusmCA<br>Gelfstüb-AusmCA<br>Zertifik<br>Zertifik<br>Klict | Ausgezeitt von<br>EKSLab-SVR-02-CA<br>EKSLab-SVR-02-CA<br>EKSLab-SVR-02-CA<br>Stragsteler Algemein Erweiterunger<br>Kryptografiedienstanbieter<br>Schlüsseloptionen<br>Legen Sie die Schlüssellsneu und die Expo<br>Schlüsseloptionen | Ablaufdatum Beabichtigte Zwec<br>24 01:2028 cAlles<br>24 01:2028 cAlles<br>Privater Schlüssel<br>*<br>rtoptionen für den privaten Schlüssel fest. | Kline><br>Kline><br>Kline><br>klicken<br>r.<br>ails ^<br>sen | Status | Zertöfikste<br>Weitere Aktionen | , |
| <ul> <li>&gt; (iii) Vertrauenswürdige Gerste</li> <li>&gt; (iii Windows Live ID Token Issuer</li> <li>&gt; (iiii Zertrifikatvorlagen</li> <li>&gt; (iiiii Zertrifikatvorlagen)</li> </ul>                                                                                                    |                                                                                                    | Collig<br>Privaten Schlüssel ergondierbar machen<br>Archivierung des privaten Schlüssels zu<br>Verstärkter Schutz für den privaten Schl<br>Schlüsselbyp<br>Schlüsselberechtigungen                                                    | lassen<br>üssel<br>v                                                                                                    | ten                                                          |        |                                 |   |
| < >                                                                                                    | ٢                                                                                                    |                                                                                                    | OK Abbrechen Übernehmen                                                                                                    |                                                              | >      |                                 |   |

### Schritt 10

Daraus wird eine Datei ausgegeben, diese muss in einem Editor geöffnet und der Inhalt kopiert werden:

| CAtemplrequest/webserver-request - Notepad + + [Administrator]                                                                                                    | - | Ø   | ×    |
|----------------------------------------------------------------------------------------------------|---|-----|------|
| Datei Bearbeiten Suchen Ansicht Codierung Sonache Einstellungen Werkzeuge Makros Ausführen Plugins Fenster ?                                                                                                    |   | + 1 | • ×  |
|                                                                                                    |   |     |      |
|                                                                                                    |   |     |      |
| 🖮 webserver-request 🖸                                                                                                    |   |     |      |
| 1BEGIN NEW CERTIFICATE REQUEST                                                                                                    |   |     | ^    |
| 2 MIIEFTCCAv0CAQAwTjELMAkGA1UECwwCaXQxDjAMBgNVBAoNBWRpbUFHNQ4wDAYD                                                                                                    |   |     | - 11 |
| 3 VQQHDAVhZG9yZjELMAKGA1UECAwCZGUXEjAQBqNVBAMMCXd1YnN1cnZ1cjCCASIw                                                                                                    |   |     |      |
| 4 DQYJKoZIhvcNAQEBBQADggEPADCCAQoCggEBAKwoZx6XPBwHSWUVjHjwwmDepPBQ                                                                                                    |   |     |      |
| S YV1/L3VdvAuPoLgsCjq2vuf0oYt1gyj2+RmeenRL6kWev04WyZX6yTfV9msqjIEk                                                                                                    |   |     |      |
| 6 yghRyeL8urMerReHfeGbwsq30L5r0/ptdyCEzTnYKhVb/fldzm531oa0ENIe18C4                                                                                                    |   |     |      |
| 7 pasybyrCcQDJN)TO/UFTUATU7CgSDJIdHamMnnICNC2XV2+OaTgUSSTNU+3hrnw                                                                                                    |   |     |      |
| <ul> <li>ywcub / yokalica/Pookaki kgiwcub y ysabky bi // or zwojnobpub/kd2ka/shr y ybicka</li> <li>http://doi.org/10.1002/jite/10.1002/jite/</li></ul> |   |     |      |
| 10 AACCAYUHAYAWAINGCASOFOWNKCAULSINYELJUNGUJUNGUJUNGUJUNGUJUNG                                                                                                    |   |     |      |
| 11 NTwwOgIBBOwWU125LTAVLUNELKVLROxhY15#b2NhbAwURUtHTEFCXGFkbWluaXNO                                                                                                    |   |     |      |
| 12 cmF0b3IHB01NQy5FWEUwcgYKKwYBBAGCNw0CAjFkHGICAQEeWgBNAGkAYwByAG8A                                                                                                    |   |     |      |
| 13 CWBVAGYAdAAgaFIAUWBBACAAUWBDAGgAYQBUAG4AZQBSACAAQWBYAHKACABDAG8A                                                                                                    |   |     |      |
| 14 ZubyAGEAcABoAGkAYuAgAFAAcgBvAHYAAQBkAGUAcgHBADCBoAYJKoZIhvcNAQKO                                                                                                    |   |     |      |
| 15 NYGSMIGPMCEGCS#GAQQBgjcUAgQUHhIAV#BIAGIAU#BIAHIAdgBIAHI#E#YDVRO1                                                                                                    |   |     |      |
| 16 BAWWCGYIKWYBBQUHAWEUDGYDVROPAQH/BAQDAGWGRCYCAIUdEQQTHB2CCNNich21                                                                                                    |   |     |      |
| 1/ CmshabwcCkalinnichzicoceuxgaszkadgwidyłejegdwkiwitasaji fwinobuluja                                                                                                    |   |     |      |
| 10 ISENCE TANGUNAN TANGUNAN TA   |   |     |      |
| 20 hkm/s/ky/WS/kz/CM/6N/s/RC/6N/s/RC/6N/s/RC/60/LG/21/20/2/tD/Rio                                                                                                    |   |     |      |
| 21 N200PMH40zenM4KmGEL40YR4ASuSFuu8Tm2e93Ab6IJGg12I836F43ue49vXDdv4                                                                                                    |   |     |      |
| 22 WWcrFczky1SfMAHwJDtnn2Ixu3Eba91g69NdrFncr1Ke/t92u0G2LDpDxFq++285                                                                                                    |   |     |      |
| 23 3jqHbHNtpDxRXEzW5dHqEXFa1/0xKtOeiGKv73GyShH2tPK8HwNBRgo=                                                                                                    |   |     |      |
| 24END NEW CERTIFICATE REQUEST                                                                                                    |   |     |      |
|                                                                                                    |   |     |      |
|                                                                                                    |   |     |      |
|                                                                                                    |   |     |      |
|                                                                                                    |   |     |      |
|                                                                                                    |   |     |      |
|                                                                                                    |   |     |      |
|                                                                                                    |   |     |      |
|                                                                                                    |   |     |      |
|                                                                                                    |   |     |      |
|                                                                                                    |   |     |      |
|                                                                                                    |   |     |      |
|                                                                                                    |   |     | _    |
|                                                                                                    |   |     |      |

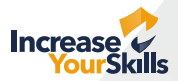

### Schritt 11

Anschließend müssen die Active-Directory-Zertifikatsdienste im Browser geöffnet werden:

| Microsoft-Active Directory-Zertif ×                                                                                                    | +                                       |                            |                             |                           |                 |                      |                 |                      |                       |                       |                     |                     |                   |                     |                        |                     |                       | v                     |                       | -                      | L          | 1          | ~     |
|----------------------------------------------------------------------------------------------------|-----------------------------------------|----------------------------|-----------------------------|---------------------------|-----------------|----------------------|-----------------|----------------------|-----------------------|-----------------------|---------------------|---------------------|-------------------|---------------------|------------------------|---------------------|-----------------------|-----------------------|-----------------------|------------------------|------------|------------|-------|
| ← → C ③ localhost/certsrv/                                                                                                    | /                                       |                            |                             |                           |                 |                      |                 |                      |                       |                       |                     |                     |                   |                     |                        |                     |                       | Ŀ                     | ☆                     | 0                      |            |            | :     |
| Microsoft-Active Directory-Zertifikatdienst                                                                                                    | ste – E                                 | EKGLa                      | ab-SVF                      | /R-02-0                   | 2-CA            | A                    |                 |                      |                       |                       |                     |                     |                   |                     |                        |                     |                       |                       |                       |                        |            | Start      | seite |
| Willkommen                                                                                                    |                                         |                            |                             |                           |                 |                      |                 |                      |                       |                       |                     |                     |                   |                     |                        |                     |                       |                       |                       |                        |            |            |       |
| Auf diese Website können Sie ein Z<br>einem Zertifikat können Sie Ihre Ide<br>bestätigen, E-Mail-Nachrichten sign<br>angeforderten Zertifikattyp, durchfüh | Zertifil<br>entität<br>nieren<br>uhren. | kat für<br>geger<br>1 oder | ir den<br>inübei<br>r versi | n Web<br>er and<br>schlüs | lebbr<br>Indere | brov<br>eren<br>seln | en L<br>In u    | wse<br>n Le<br>i uno | er, E<br>eute<br>nd w | E-M<br>en, r<br>veite | lail-<br>mit<br>ere | Clie<br>den<br>Sicl | ent<br>hen<br>her | ode<br>Sie<br>rheit | er and<br>übe<br>tsauf | dere<br>r da<br>gab | Prog<br>s We<br>en, a | gram<br>eb ko<br>bhàn | me a<br>mmu<br>igig v | infor<br>inizi∉<br>∕om | dei<br>ere | m. N<br>n, | /lit  |
| Sie können diese Website auch zur<br>Zertifikatssperrliste verwenden, ode                                                                                  | um Dov<br>ler Sie                       | wnloa<br>könne             | ad ein<br>nen de            | nes Zo<br>den St          | Zerti<br>Statu  | ertifiz<br>atus      | ifizie<br>Is ei | zien<br>ein/         | erung<br>ner a        | gsst<br>aus           | telle<br>stel       | enze<br>hen         | ertif<br>ider     | fikat<br>n Ar       | ts, ei<br>nford        | ner 3<br>erun       | Zertif<br>g an        | ikatk<br>zeige        | ette (<br>en.         | oder                   | r ei       | ner        |       |
| Weitere Informationen zu Active Dir<br>Zertifikatdienstedokumentation.                                                                                     | irectory                                | y-Zerti                    | tifikato                    | atdiens                   | enste           | te ei                | erh             | rhal                 | alten                 | n Si                  | e ur                | nter                | Ac                | ctive               | Dire                   | ector               | y₌                    |                       |                       |                        |            |            |       |
| Wählen Sie eine Aufgabe:<br>Ein Zertifikat anfordem                                                                                                    | anzeio                                  | Gen                        |                             |                           |                 |                      |                 |                      |                       |                       |                     |                     |                   |                     |                        |                     |                       |                       |                       |                        |            |            |       |

### Schritt 12

Dort muss "Ein Zertifikat anfordern" und dort "Erweiterte Zertifikatanforderung" gewählt werden:

| Microsoft-Active Directory-Zertifix +                                                                             | ~ | - | (   |        | ×    |
|----------------------------------------------------------------------------------------------------|---|---|-----|--------|------|
| ← → C ③ localhost/certsrv/certrqus.asp                                                                            | Ŀ | ☆ |     | ٤      | :    |
| Microsoft-Active Directory-Zertifikatdienste EKGLab-SVR-02-CA                                                     |   |   | - 3 | Starts | eite |
| Zertifikat anfordern                                                                                              |   |   |     |        | _    |
| Wählen Sie den Zertifikattyp:<br>Benutzerzertifikat<br>oder senden Sie eine enweiterte Zertifikatanforderung ein. |   |   |     |        |      |

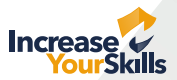

### Schritt 13

In das Feld **"Base-64-codierte Zertifikatanforderung"** muss der zuvor kopierte Inhalt eingefügt werden, die restlichen Felder können leer bleiben:

| Microsoft-Active Directory-Zertifikatdienste EKGLab-SVR-02-CA                                                                                                    | Startseite |
|----------------------------------------------------------------------------------------------------|------------|
| Zertifikat- oder Erneuerungsanforderung einreichen                                                                                                    |            |
| Fügen Sie eine Base-64-codierte CMC- oder PKCS #10-Zertifikatanforderung oder eine PKCS #7-<br>Erneuerungsanforderung, die von einer externen Quelle (wie z.B. einem Webserver) generiert wurde, in das Fel<br>"Gespeicherte Anforderung" ein, um eine gespeicherte Anforderung bei der Zertifizierungsstelle einzureichen. | d          |
| Gespeicherte Anforderung:                                                                                                    |            |
| Base-64-codierte<br>Zertifikatanforderung<br>(CMC oder<br>PKCS #10 oder<br>PKCS #7):                                                                                                    |            |
| Zertifikatvorlage:                                                                                                    |            |
| Benutzer V                                                                                                    |            |
| Zusätzliche Attribute:                                                                                                    |            |
| Attribute:                                                                                                    |            |
| Einsenden >                                                                                                    |            |

### Schritt 14

Nach einem Klick auf **"Einsenden"** kann das signierte Zertifikat heruntergeladen werden. Dieses muss dann im Explorer durch Doppelklick geöffnet werden:

| Name              | Änderungsdatum   | Тур                   | Größe |
|-------------------|------------------|-----------------------|-------|
|                   | 24.01.2023 16:18 | Dateiordner           |       |
| 🔄 certnew (1).cer | 24.01.2023 16:36 | Sicherheitszertifikat | 2 KB  |
| 🔄 certnew (1).p7b | 24.01.2023 16:36 | PKCS #7-Zertifikate   | 6 KB  |

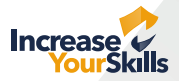

### Schritt 15

Im darauf folgenden Dialog muss **"Zertifikat installieren"** gewählt werden und dem Assistenten gefolgt:

| Zeronkat                                                                                                    | ~    |
|----------------------------------------------------------------------------------------------------|------|
| gemein Details Zertifizierungspfad                                                                          |      |
| Zertifikatsinformationen                                                                                    |      |
| Dieses Zertifikat ist für folgende Zwecke beabsichtigt:<br>• Gwantiet die Identifikt eines Remotercomputers | _    |
|                                                                                                    |      |
|                                                                                                    |      |
| Ausoestellt für: webserver                                                                                  | -    |
|                                                                                                    |      |
| Ausgestellt von: EKGLab-SVR-02-CA                                                                           |      |
| Gültig ab 24.01.2023 bis 23.01.2025                                                                         |      |
|                                                                                                    |      |
| Zertifikat installeren Ausstellererkla                                                                      | rung |
|                                                                                                    |      |
|                                                                                                    | ж    |

#### Schritt 17

Dies muss mit einem Klick auf **"Fertig stellen"** bestätigt werden:

| 100                              |                                                                                                    | × |
|----------------------------------|----------------------------------------------------------------------------------------------------|---|
| Zertifikatimport-Assisten        | at in the second second second second second second second second second second second second second second se |   |
| Fertigstellen des                | Assistenten                                                                                                    |   |
| Das Zertifikat wird importie     | ort, nachdem Sie auf "Fertig stellen" gokäckt haben.                                                           |   |
| Sie haben folgende Einstel       | lungen ausgewählt:                                                                                             | 1 |
| Yom Benutzer gewahlter<br>Inhalt | Zertifikat                                                                                                    |   |
|                                  |                                                                                                    |   |
|                                  |                                                                                                    |   |
|                                  |                                                                                                    |   |
|                                  |                                                                                                    |   |
|                                  |                                                                                                    |   |
|                                  |                                                                                                    |   |
|                                  |                                                                                                    |   |

#### Schritt 16

Im nächsten Schritt wird ein Zertifikatspeicher gewählt, hier sollte **"Eigene Zertifikate"** gewählt werden:

| Zertifikatimport-Assistent                                                                                                |                                                                                                    |
|----------------------------------------------------------------------------------------------------|----------------------------------------------------------------------------------------------------|
| Zertifikatspeicher                                                                                                    |                                                                                                    |
| Zertifikatspeicher sind Systembereiche, in                                                                                | denen Zertifikate gespeichert werden.                                                                                                    |
| Windows kann automatisch einen Zertfikal<br>Speicherort für die Zertfikate angeben.<br>Zertfikatspeicher automatisch ausw | tspeicher auswählen, oder Sie können einen<br>vählen (auf dem Zertäfikattyp basierend)<br>er speichern                                                                                                    |
| Zertifikatspeicher:                                                                                                    | [ensurements of the second second sec |
| Eigene Zertifikate                                                                                                    | Durchsuchen                                                                                                    |
|                                                                                                    |                                                                                                    |
|                                                                                                    |                                                                                                    |
|                                                                                                    |                                                                                                    |
|                                                                                                    |                                                                                                    |
|                                                                                                    |                                                                                                    |
|                                                                                                    | Weiter Abbreck                                                                                                    |
|                                                                                                    |                                                                                                    |
|                                                                                                    |                                                                                                    |

### Schritt 18

Dies wird bestätigt:

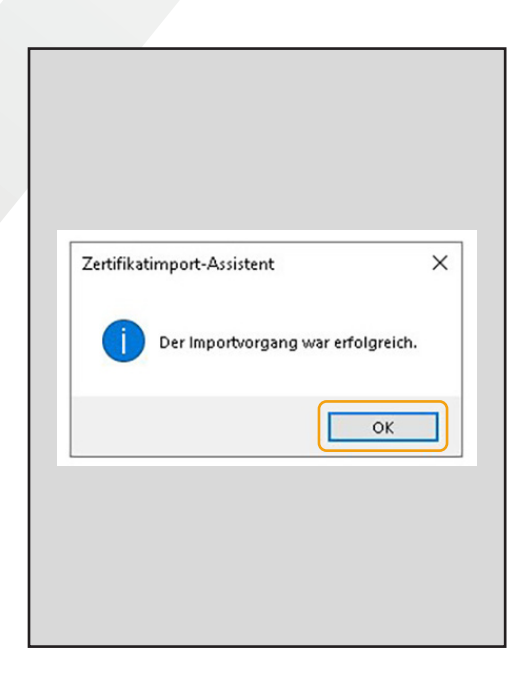

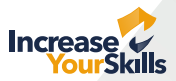

### Schritt 19

Anschließend erscheint das Zertifikat in der Liste und kann über "Alle Aufgaben -> Exportieren" exportiert werden:

| Konsolenstamm                                                                                                    | Ausgestellt      | tfür ^                   | Ausgestellt von                              | Ablaufdatum | Beabsichtigte Zwec       | Anzeigename                                  | Status                                    | Aktionen         |   |  |  |  |
|----------------------------------------------------------------------------------------------------|------------------|--------------------------|----------------------------------------------|-------------|--------------------------|----------------------------------------------|-------------------------------------------|------------------|---|--|--|--|
| <ul> <li>Zertifikate (Lokaler Computer)</li> <li>Eigene Zertifikate</li> </ul>                                                                                                    | EKGLab-SVR-02-CA |                          | EKGLab-SVR-02-CA                             | 24.01.2028  | 8 <alle></alle>          | <keine></keine>                              |                                           | Zertifikate      | - |  |  |  |
| C Zertifikate                                                                                                    | E EKGLab         | -SVR-02-CA               | EKGLab-SVR-02-CA<br>EKGLab-SVR-02-CA         | 23.01.2028  | <alle></alle>            | <keine></keine>                              |                                           | Weitere Aktionen | , |  |  |  |
| > 2 Vertrauenswürdige Stammzertifizierungsstelle<br>> 2 Organisationsvertrauen                                                                                                    |                  | Öffnen                   |                                              |             |                          |                                              |                                           | webserver        |   |  |  |  |
| > Zwischenzertifizierungsstellen                                                                                                    |                  | Alle Aufgaben            | > Öffnen                                     |             |                          |                                              |                                           | Weitere Aktionen | , |  |  |  |
| <ul> <li>Vertrauenswürdige Herausgeber</li> <li>Nicht vertrauenswürdige Zertifikate</li> <li>Drittanbieter-Stammzertifizierungsstellen</li> </ul>                                     | A<br>K<br>L<br>E |                          |                                              |             | Ausschneiden<br>Kopieren | Zertifikat mit neuem<br>Zertifikat mit neuem | Schlüssel anfordern<br>Schlüssel erneuern |                  |   |  |  |  |
| <ul> <li>Vertrauenswürdige Personen</li> <li>Clientauthentifizierungsaussteller</li> <li>Stammelemente der Vorabversion</li> </ul>                                                    |                  | Löschen<br>Eigenschaften | Private Schlüssel ver<br>Enweiterte Vorgänge | walten      | >                        |                                              |                                           |                  |   |  |  |  |
| > 🛄 Stämme testen<br>> 🛄 Remotedesktop                                                                                                    |                  | Hilfe                    | Exportieren                                  |             |                          |                                              |                                           |                  |   |  |  |  |
| Zertöfikätregisthierungsanforderungen     Smattard vertrauen würdige Stämme     Webhosting     Webhosting     Webhosting     Webhosting     Zertöfikatvorlagen     Zertöfikatvorlagen |                  |                          |                                              |             |                          |                                              |                                           |                  |   |  |  |  |

#### Schritt 20

Auch hier muss wieder einem Assistenten gefolgt werden:

| 🗢 🔿 🙍 📷 🔏 🗞 🗙 🗟 🔒 🖬 📷                                                                                                    |                    |                                                                                                    |                                                                                                    |                                                                                         |                    |        |                  | 1 |
|----------------------------------------------------------------------------------------------------|--------------------|----------------------------------------------------------------------------------------------------|----------------------------------------------------------------------------------------------------|-----------------------------------------------------------------------------------------|--------------------|--------|------------------|---|
| Konsolenstamm                                                                                                    | Ausgestellt für    | Ausgestellt von                                                                                                    | Ablaufdatum                                                                                                    | Beabsichtigte Zwec                                                                      | Anzeigename        | Status | Aktionen         |   |
| <ul> <li>Zertifikate (Lokaler Computer)</li> </ul>                                                                                                    | EKGLab-SVR-02-     |                                                                                                    |                                                                                                    |                                                                                         | × Seine>           |        | Zertifikate      |   |
| <ul> <li>Eigene Zertifikate</li> <li>Zertifikate</li> </ul>                                                                                                    | SVR-02-<br>SVR-02- | 🚱 Zertifikatexport-Assistent                                                                                                    |                                                                                                    |                                                                                         | leine><br>:bserver |        | Weitere Aktionen | • |
| Organisationsvertrauen                                                                                                    |                    |                                                                                                    |                                                                                                    |                                                                                         |                    |        | webserver        | - |
| Vertrauensvürdige Stammærtfrüerungsstelle     Organisationvertrauen     Zvisichenzentfrüerungsstellen     Vertrauensvürdige Zertifikate     Drittanbieter-Stammærtfrüerungsstellen     Vertrauensvürdige Zertifikate     Oritanbieter-Stammærtfrüerungsstellen     Vertrauensvürdige Sersite     Stammelemente der Vorabversion     Stamme teisten     Remotedeiktop     Zvisifikategistrierungsanforderungen     Vertrauensvürdige Gerste     Vertrauensvördige Gerste     Vertrauensvördige Losal     Zertifizierungsstelle (Lokal) |                    | Willkommen<br>Deser Assistent hift Ihnen bein Kopi<br>und zertifikelsoperitaten von zertifik<br>Ein von einer Zertifizierungsstelle aus<br>sen schaft Informationen für den Dek<br>Netzwerkverbeindungen. Ein Zertifikels<br>gespeichert werden. | sren von Zertfikaten, Zertfik<br>stopicher auf den Datonträg<br>gestelltes Zertfikat dent der<br>roschutz oder für den Aufba<br>speicher ist der Systembereic<br>ang fortzusetzen. | atvertrauenslisten<br>er.<br>IdentRitsbestAbigung.<br>sicherer<br>h, in dem Zertifikate |                    |        | Weitere Aktionen | , |
| < >                                                                                                    | <                  |                                                                                                    |                                                                                                    |                                                                                         |                    | >      |                  |   |
|                                                                                                    |                    |                                                                                                    |                                                                                                    |                                                                                         |                    |        |                  |   |

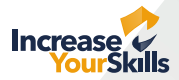

## Schritt 21

Im nächsten Schritt muss "Ja, privaten Schlüssel exportieren" gewählt werden:

|           | Ausgestellt für |   | Ausgestellt von                         | Ablaufdatum                | Beabsichtigte Zwec | Anzeigename | Status |
|-----------|-----------------|---|-----------------------------------------|----------------------------|--------------------|-------------|--------|
|           | EKGLab-SVR-02-  |   |                                         |                            |                    | × leine>    |        |
|           | EKGLab-SVR-02-  |   |                                         |                            |                    | (eine>      |        |
| igsstelle | webserver       | 4 | F Zertifikatexport-Assistent            |                            |                    | :bserver    |        |
|           |                 |   | Printen Critikal synodiates             |                            |                    |             |        |
|           |                 |   | Sie können den privaten Schlüssel mit d | em Zertifikat exportieren. |                    |             |        |
| llen      |                 |   |                                         |                            |                    |             |        |
|           |                 |   |                                         |                            |                    |             |        |
|           |                 |   | Private Schlüssel sind kennwortgeschütz | at. Wenn Sie den privaten  | Schlüssel mit dem  |             |        |
|           |                 |   | Seiten ein Kennwort eingeben.           | uncen, mussen sie dur eine | r der rolgenden    |             |        |
|           |                 |   | Möchten Sie mit dem Zertifikat auch den | privaten Schlüssel export  | eren?              |             |        |
|           |                 |   | Ia. privaten Schlüssel exportien        | 00                         |                    |             |        |
| e         |                 |   |                                         |                            |                    |             |        |
|           |                 |   | Orien, privaten schussel nicht es       | porceren                   |                    |             |        |
|           |                 |   |                                         |                            |                    |             |        |
|           |                 |   |                                         |                            |                    |             |        |
|           |                 |   |                                         |                            |                    |             |        |
|           |                 |   |                                         |                            |                    |             |        |

### Schritt 22

Daraufhin muss die Option "PKCS #12" gewählt werden:

|                         | CHOCAD . SAM. OF. |   |                                                                                              | seme >   | Weiter    |
|-------------------------|-------------------|---|----------------------------------------------------------------------------------------------|----------|-----------|
| mmzertifizierungsstelle | webserver         | 4 | Zertifikatexport-Assistent                                                                   | :bserver |           |
| 1                       |                   |   |                                                                                              |          | webserver |
| sstellen                |                   |   |                                                                                              |          | Weiter    |
| ausgeber                |                   |   | Format der zu exportierenden Datei                                                           |          |           |
| ge Zertifikate          |                   |   | Zertitikate konnen in verschiedenen Dateiformaten exportiert werden.                         |          |           |
| rtifizierungsstellen    |                   |   |                                                                                              | -        |           |
| sonen                   |                   |   | Wiklen Sie der neurünschte Format:                                                           |          |           |
| saussteller             |                   |   |                                                                                              |          |           |
| rapversion              |                   |   | O DER-codiert-binär X.509 (.CER)                                                             |          |           |
|                         |                   |   | Base-64-codiert X.509 (.CER)                                                                 |          |           |
| anforderungen           |                   |   | <ul> <li>Syntaxstandard kryptografischer Meldungen - "PKCS #7"-Zertifikate (.P78)</li> </ul> |          |           |
| ürdige Stämme           |                   |   | Wenn möglich, alle Zertifikate im Zertifizierungspfad einbeziehen                            |          |           |
| Ste                     |                   |   | Privater Informationsaustausch - PKCS #12 (.PFX)                                             |          |           |
| Issuer                  |                   |   | Wenn möglich, alle Zertifikate im Zertifizierungspfad einbeziehen                            |          |           |
|                         |                   |   | Privaten Schlüssel nach erfolgreichem Export löschen                                         |          |           |
|                         |                   |   | Alle erweiterten Eigenschaften exportieren                                                   |          |           |
|                         |                   |   | Zertifikatdatenschutz aktivieren                                                             |          |           |
|                         |                   |   | O Microsoft Serieller Zertifikatspeicher (.SST)                                              |          |           |
|                         |                   |   |                                                                                              |          |           |
|                         |                   |   |                                                                                              |          |           |
|                         |                   |   | Weiter Abbrechen                                                                             |          |           |
|                         |                   |   |                                                                                              | -        |           |
|                         |                   |   |                                                                                              |          |           |

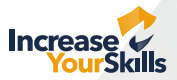

### Schritt 23

Im nächsten Schritt muss das Zertifikat mit einem **Passwort** geschützt werden, hier kann ein Dummy-Passwort gewählt werden, ein leeres Passwort oder kein Passwort wird aber u.U. abgelehnt:

|                                       | COLLOCOD-SALLAS. |   |                                                                                                    |                          | X terriez                                                                                                    | 2.eronicate      |
|---------------------------------------|------------------|---|----------------------------------------------------------------------------------------------------|--------------------------|----------------------------------------------------------------------------------------------------|------------------|
| Zertifikate                           | EKGLab-SVR-02-   |   |                                                                                                    |                          | (eine>                                                                                                    | Weitere Aktionen |
| ifikate                               | webserver        | 4 | Zertifikatexport-Assistent                                                                                                    |                          | bserver                                                                                                    | Weitere Aktionen |
| enswürdige Stammzertifizierungsstelle |                  |   |                                                                                                    |                          |                                                                                                    | webserver        |
| ationsvertrauen                       |                  |   |                                                                                                    |                          |                                                                                                    | Million Alations |
| enzertifizierungsstellen              |                  |   |                                                                                                    |                          |                                                                                                    | Weitere Aktionen |
| enswürdige Herausgeber                |                  |   | Sicherheit                                                                                                    | the field of the state   |                                                                                                    |                  |
| ertrauenswürdige Zertifikate          |                  |   | Zur Gewähnleistung der Sicherheit mussen sie den prin<br>Sicherheitsnrinzinal oder mithilfe eines Kennworts schi                                                                                                    | aten Schlussel mit einem |                                                                                                    |                  |
| ieter-Stammzertifizierungsstellen     |                  |   |                                                                                                    | na sta                   |                                                                                                    |                  |
| inswürdige Personen                   |                  |   | Gruppen- oder Benutzernamen (empfohlen)                                                                                                    |                          |                                                                                                    |                  |
| thentifizierungsaussteller            |                  |   |                                                                                                    | Mar Kines                |                                                                                                    |                  |
| elemente der Vorabversion             |                  |   |                                                                                                    | Hinzurügen               |                                                                                                    |                  |
| e testen                              |                  |   |                                                                                                    | Entheman                 |                                                                                                    |                  |
| desktop                               |                  |   |                                                                                                    | LINGTON                  |                                                                                                    |                  |
| tregistrierungsanforderungen          |                  |   |                                                                                                    |                          |                                                                                                    |                  |
| rd vertrauenswürdige Stämme           |                  |   |                                                                                                    |                          |                                                                                                    |                  |
| enswürdige Geräte                     |                  |   |                                                                                                    |                          |                                                                                                    |                  |
| ting                                  |                  |   |                                                                                                    |                          |                                                                                                    |                  |
| is Live ID Token Issuer               |                  |   |                                                                                                    |                          |                                                                                                    |                  |
| rlagen                                |                  |   | Kennwort:                                                                                                    |                          |                                                                                                    |                  |
| asstelle (Lokal)                      |                  |   | ••••                                                                                                    |                          |                                                                                                    |                  |
| ground (const)                        |                  |   | Kannungh hard blinger.                                                                                                    | ·                        |                                                                                                    |                  |
|                                       |                  |   | Reinmore bestaugen.                                                                                                    | 6                        |                                                                                                    |                  |
|                                       |                  |   | •••••                                                                                                    |                          |                                                                                                    |                  |
|                                       |                  |   | Verschlusslung: TrislaDEC.Gub1                                                                                                    |                          |                                                                                                    |                  |
|                                       |                  |   | rescription of the second second seco |                          |                                                                                                    |                  |
|                                       |                  |   |                                                                                                    | <u>_</u>                 |                                                                                                    |                  |
|                                       |                  |   |                                                                                                    |                          |                                                                                                    |                  |
|                                       |                  |   |                                                                                                    | Weiter Abbrecher         | a                                                                                                    |                  |
|                                       |                  |   |                                                                                                    |                          | and a second second sec |                  |
|                                       |                  |   |                                                                                                    |                          |                                                                                                    |                  |
|                                       |                  |   |                                                                                                    |                          |                                                                                                    |                  |

### Schritt 24

Die daraus resultierende **.pfx-Datei** muss nun auf den **Server** übertragen werden. Bei IIS kann diese direkt verwendet werden, zur Verwendung mit nginx oder dem Apache httpd muss eine .crt- und eine .key-Datei erzeugt werden. Dies geht mit openssl:

openssl pkcs12 -in beispiel.pfx -clcerts -nokeys -out beispiel.crt openssl pkcs12 -in beispiel.pfx -nocerts -nodes -out beispiel.key Wurde zuvor ein Passwort gesetzt, kann es von der .key-Datei entfernt werden: openssl rsa -in beispiel.key -out beispiel-unlocked.key Dazu muss einmalig das Passwort eingegeben werden.